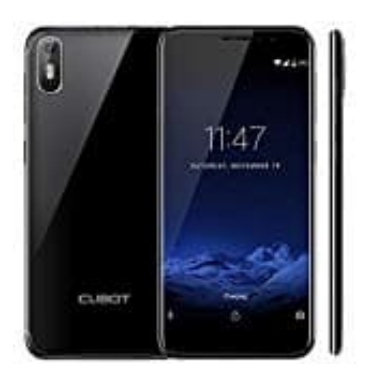

## CUBOT J5 (2019) Hardreset durchführen

1. Schalte als erstes das Handy aus. Halte dazu den Power-Knopf ein paar Sekunden gedrückt, bis das Handy runter fährt.

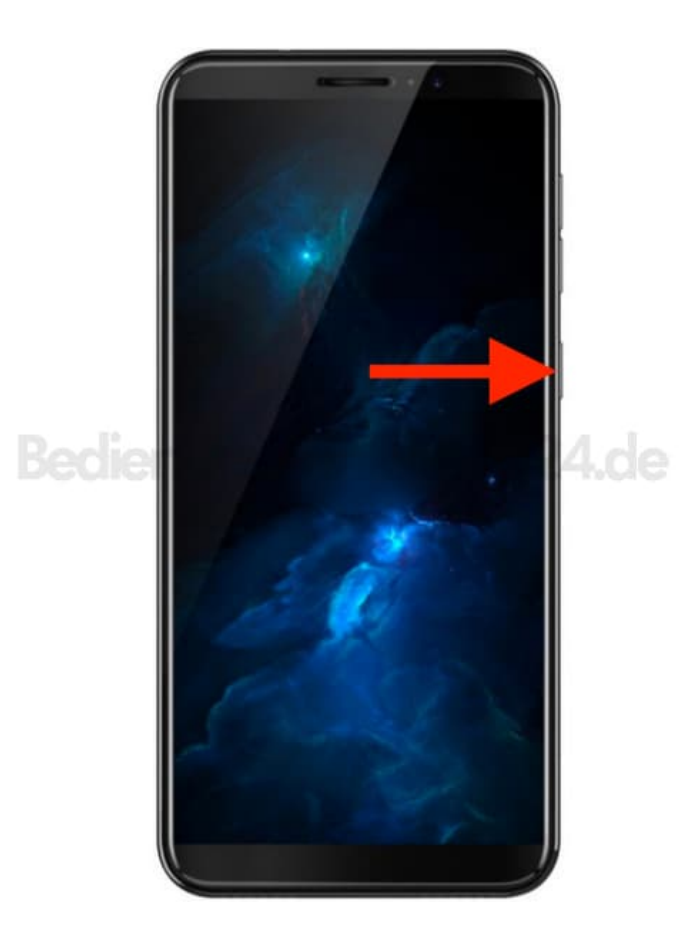

2. Halte gleichzeitig die Lautstärketaste-Lauter und die Power-Taste einige Sekunden lang gedrückt.

Lasse die Power-Taste los, wenn das CUBOT Logo erscheint. *NUR die Power-Taste!* 

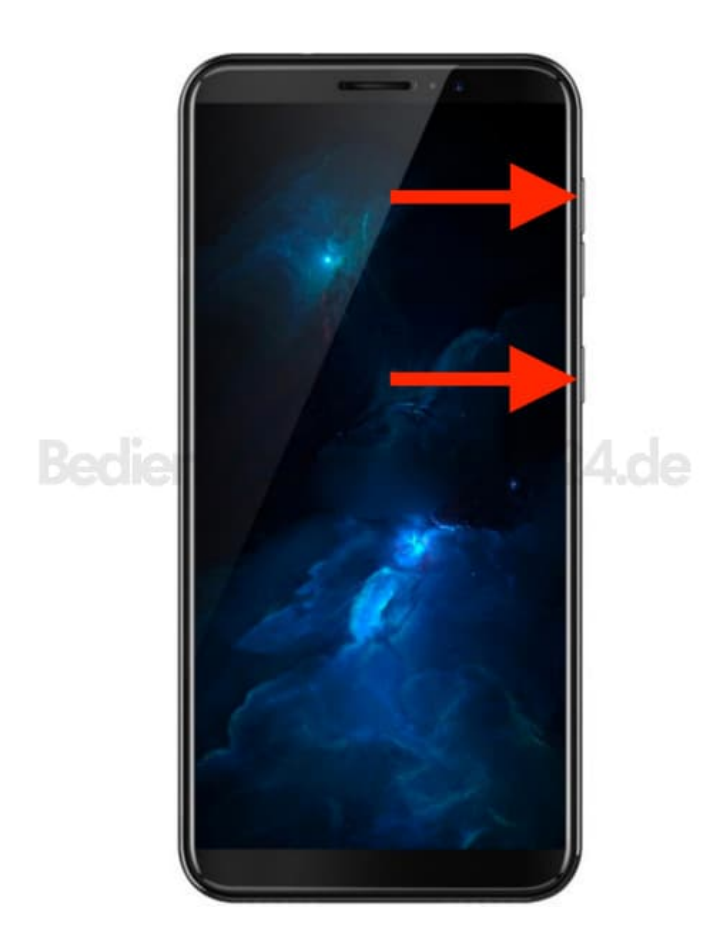

- 3. Lasse die Lautsträketaste-Lauter los, wenn Recovery Mode erscheint.
- 4. Wähle nun **"wipe data/factory reset"**. Verwende dazu die Lautstärketasten zum Navigieren und diePower-Taste, um zu bestätigen.

| Android Recovery                                                                                                    |
|----------------------------------------------------------------------------------------------------|
| 7.0/NRD90M/G955USQU1AQBS<br>Use volume up/down and power.                                                                                                    |
| Reboot system now<br>Reboot to bootloader<br>Apply update from ADB<br>Apply update from SD card                                                                                 |
| Wipe data/factory reset<br>Wipe cache partition<br>Mount / system<br>View recovery logs<br>Run graphics test<br>Power off                                                       |
| If your phone is reset, you may<br>need to enter the Google account<br>information (email address and<br>password) associated with this<br>phone to be able to use it<br>again. |

5. Navigiere zu **Yes** und drücke die Power-Taste.

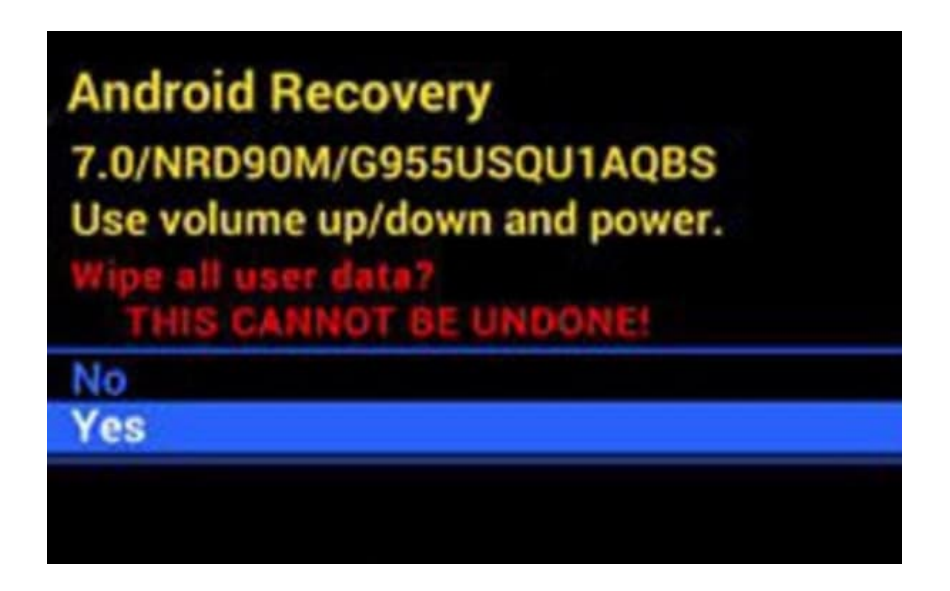

6. Navigiere zu **Reboot system now** und drücke die Power-Taste.

Das war's. Das Handy wird auf die Werkseinstellungen zurückgesetzt. Alle Daten werden gelöscht.

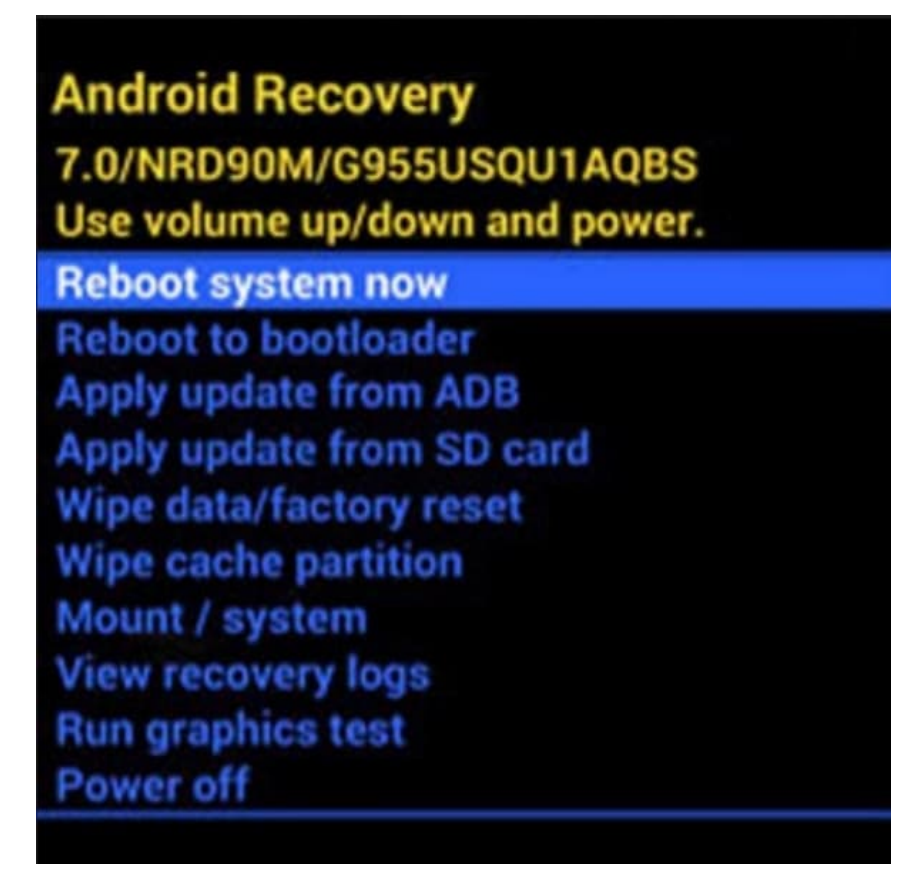

**Hinweis:** Wenn auf dem Handy ein Google Konto registriert ist, bleibt dies bestehen! Wollt ihr euer Handy verkaufen oder sonstiges, müsst ihr VOR dem Zurücksetzen euren Google-Account in den Einstellungen entfernen.